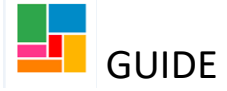

# Safeguarding Adults- S42 (1) Information Gathering

# Mosaic Guidance

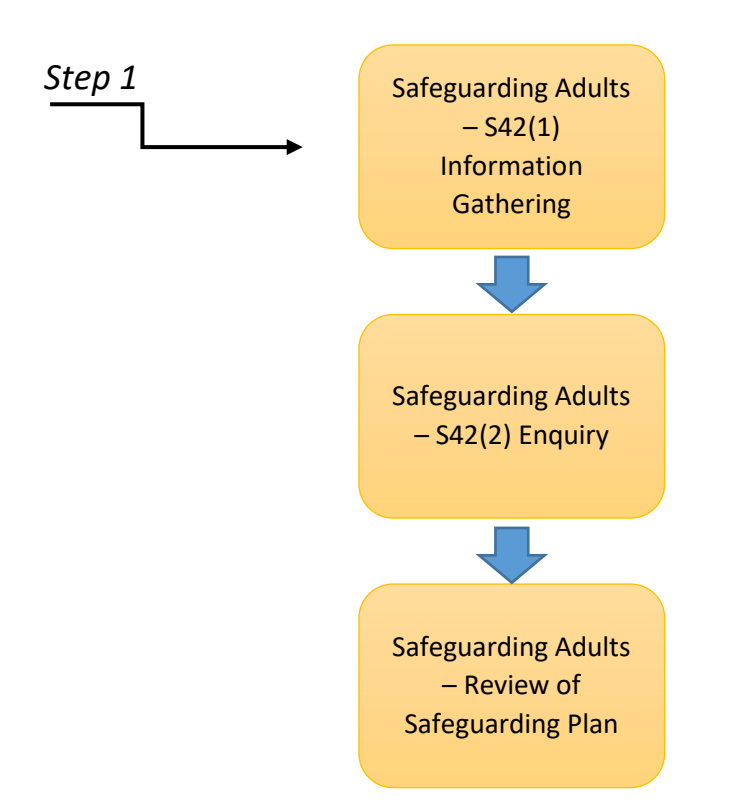

The first step in the Safeguarding workflow, is called **Safeguarding Adults- S42 (1) Information Gathering**.

The Safeguarding S42 (1) workflow step can be generated as an action from your What Matters-Three Conversation workflow, or from 'Start' and 'New' on the person's main page:

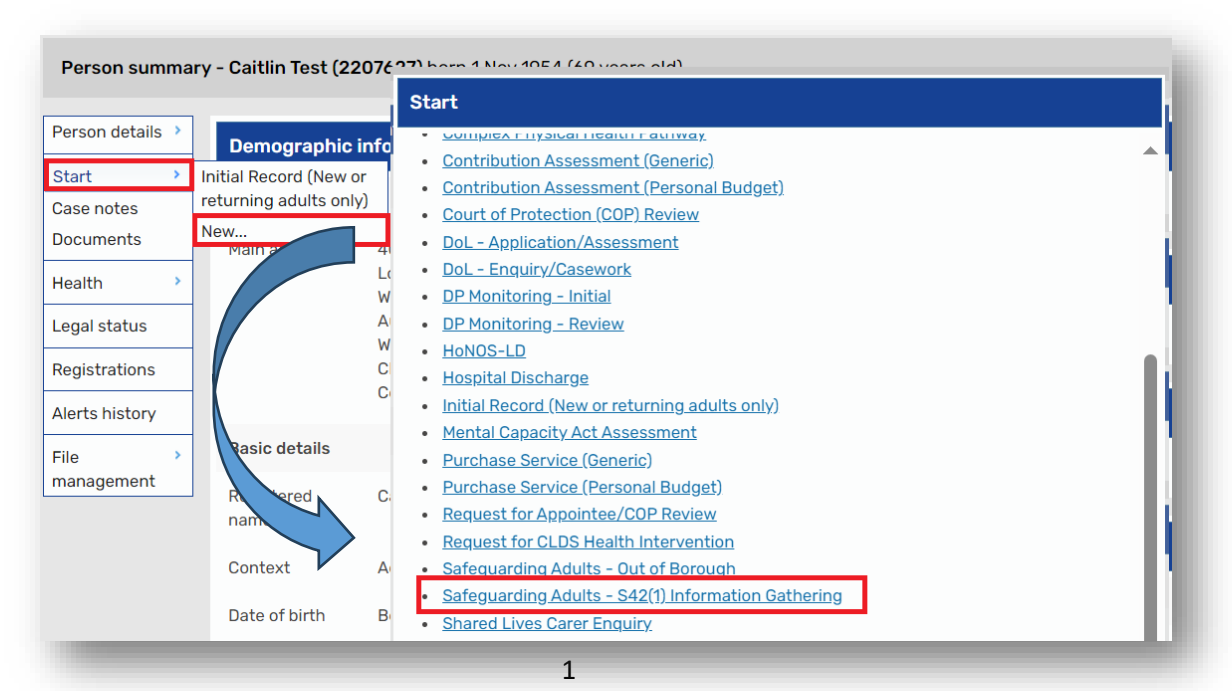

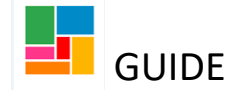

## Completing the Safeguarding Adults- S42 (1) workflow step

When a Safeguarding S42 (1) step opens, there are two forms: the Safeguarding Adults – S42 (1) Information Gathering form, and the Privacy Notice form.
 If the Privacy Notice form has not been completed previously for this person, you will need to ensure the Privacy Notice details have been explained to the person or advocate if possible, and confirm this either way, at the bottom of the form:

| Safeguarding Adults - S42(1) Inf       | formation Gathering Privacy Notice                                                                                                    |
|----------------------------------------|----------------------------------------------------------------------------------------------------|
| Sections                               | 1. Adult Social Care Privacy Notice                                                                                                    |
| 1. Adult Social Care<br>Privacy Notice | *indicates required f                                                                                                    |
|                                        | Please give details* Details.                                                                                                    |
|                                        | Date* 05/07/2023 🔄                                                                                                    |
|                                        | such as carers. We do this so we can understand what you need and how to support you, and to comply with our legal duties as a Council.<br>The Council has a duty to the people who we hold information about. We follow strict rules and have controls in place on how your personal information is used. We must<br>treat your information responsibly, keep it safe and secure, and use it correctly and proportionately. This does include sharing the data you have provided when we are<br>required or permitted to do this. |
|                                        | This document is a privacy notice. It explains how and why we use any information we collect about you, how we may share your information, how long we keep your                                                                                                    |

You can find different versions of the Privacy Notice on the Camden Care Choices website

There are 5 sections of the Safeguarding Adults – S42 (1) Information Gathering form.

• <u>Section 1. Guidance</u>, provides guidance around the Mosaic process and Safeguarding practice. You are required to tick the box at the bottom of the form, to confirm you have read and understood the guidance:

| Safeguarding Adults - S42(1) Inf               | Tormation Gathering Privacy Notice                                                                                                    |  |  |
|------------------------------------------------|----------------------------------------------------------------------------------------------------|--|--|
| Sections<br>1. Guidance                        | Referral for Safeguarding Adults Review (Care Act s44) Actions taken, or information and advice provided, should aim to promote the adult's wellbeing, prevent harm and reduce the risk of abuse or neglect, and promote an accorrect that concentrates on improving life for the adults concerned, including enabling the adult to achieve resolution and recovery                                                                                                    |  |  |
| 2. Basic details of adult at risk              | Requesting Police support on visits:                                                                                                    |  |  |
| 3. Details of concern                          | The system available for welfare checks with the Police can be accessed via www.met.police.uk/partners and is for professionals only.                                                                                                    |  |  |
| 4. Three Stage Criteria<br>and immediate risks | The system available for werale crecks are based on threat, risk and harm – the more information provided the better and allows the control room to assess risk and decide if se                                                                                                    |  |  |
| 5. Next actions                                | The price form is monitored 0.4/7 by the experies larger and they you'd need the following information.                                                                                                    |  |  |
| Indicates completed section                    | Details about the professional making the referral and their yound need the following information:     Obtails about the professional making the referral and their young anisation     What has been done so far to assess the risk to the person, either to themselves or to others, and whether they are at risk from someone else     Personal and physical details of the person     Why police assistance is needed     Details of any disabilities or mental health issues     Information about any medication they are taking     Details about the address at which the welfare check will take place Within the form, social work teams should make it clear that they want to attend the location with an officer. |  |  |
|                                                |                                                                                                    |  |  |

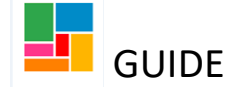

- Section 2. Basic details of adult at risk, pulls through the person's details from their main page. If you notice anything here is incorrect or missing, you will need to update these details on the main page, and then come back to this step and 'Refresh' 2.
- Note, *Date of birth, Gender, Sexual Orientation, Ethnicity*, and *Service User Group* are mandatory pieces of information required here:

| afeguarding Adults - S42(1) Inf                        | ormation Gathering Privacy Notic    | e                  |                           |     |                         |                           |
|--------------------------------------------------------|-------------------------------------|--------------------|---------------------------|-----|-------------------------|---------------------------|
| Sections                                               | 2. Basic details of adult at risk   | c<br>L             |                           |     |                         |                           |
| 1. Guidance                                            |                                     |                    |                           |     |                         | *indicates required field |
| <ol> <li>Basic details of adult<br/>at risk</li> </ol> | Basic details                       |                    |                           |     |                         |                           |
| 3. Details of concern                                  | NB. These details are pre-populated | from and updated i | in the main record        |     |                         |                           |
| 4. Three Stage Criteria<br>and immediate risks         | Name                                | Caitlin Test       |                           | -   |                         |                           |
| 5. Next actions                                        | Date of birth*                      | 04/44/4054         | 2.23                      |     |                         |                           |
| indicates completed section                            | Date of birth                       | 01/11/1954         |                           |     |                         |                           |
|                                                        | Age                                 | 69                 | 2                         |     |                         |                           |
|                                                        | Preferred pronouns                  |                    |                           |     |                         |                           |
|                                                        | Gender*                             | Female             |                           | 4   |                         |                           |
|                                                        | Propoup/gopdor potos                |                    |                           |     |                         |                           |
|                                                        | Prohoun/gender notes                |                    |                           |     |                         |                           |
|                                                        |                                     |                    |                           |     |                         |                           |
|                                                        |                                     |                    |                           |     | 1. 99                   |                           |
|                                                        | Sexual orientation*                 |                    |                           |     |                         |                           |
|                                                        | O Bi/bisexual                       |                    | O Gay/lesbian             |     | O Heterosexual/straight |                           |
|                                                        | ○ Prefer not to say                 |                    | ○ Prefer to self-describe |     | O Question not asked    |                           |
|                                                        | Ethnicity*                          | Mixed              |                           | ۲ 🖓 |                         |                           |
|                                                        | Subethnicity                        | Any Other Mixed B  | ackground                 |     |                         |                           |
|                                                        | First language                      | English            | -                         |     |                         |                           |
|                                                        | 5 5                                 | Linghort           |                           |     |                         |                           |

• At the bottom of Section 2, you will need to add any of the person's health conditions into the table provided. Select 'Add', and choose from the drop-down list of conditions (you can add multiple).

Note, there is a 'None known' option if this is a non- statutory Safeguarding. This is a mandatory table, so at least one entry needs to be added:

|            |                   | Health Conditions*                               |     |               |       |     |
|------------|-------------------|--------------------------------------------------|-----|---------------|-------|-----|
| ondition/s |                   |                                                  |     |               |       |     |
|            |                   |                                                  |     |               |       | Add |
|            |                   |                                                  |     |               |       |     |
|            |                   |                                                  |     |               |       |     |
|            | Health Conditions |                                                  |     |               |       |     |
|            |                   |                                                  |     |               |       |     |
|            | Condition/s       | s   Please Select<br>Please Select               |     |               |       |     |
|            |                   | None known<br>Arthritis                          |     |               |       |     |
|            |                   | Asperger's                                       |     |               |       |     |
|            |                   | Cancer                                           |     |               |       |     |
|            |                   | Cardiac condition<br>COPD /Respiratory condition |     |               |       |     |
|            |                   | Dementia (incl Alzheimers)<br>Depression/anxiety |     |               |       |     |
|            |                   | Diabetes                                         |     |               |       |     |
|            |                   | Head injury (incl Aquired brain injury)          |     |               |       | V   |
|            |                   | Hearing impairment<br>HIV/Aids                   | •   |               |       |     |
|            |                   | Learning disability<br>Motor Neurone Disease     |     |               |       |     |
|            |                   | Parkinson's disease                              |     |               |       |     |
|            |                   | Stroke                                           | -   |               |       |     |
|            |                   |                                                  | Add | Add and close | Close |     |
|            |                   |                                                  |     |               |       |     |

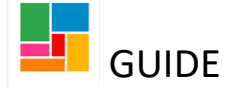

• <u>Section 3. Details of concern.</u> Firstly, add the details of the person raising the concern. Note, *agency or relation to adult* is mandatory, and you will need to select an option from the drop-down. To enter the person's details either select 'Find' if the person raising the concern is on Mosaic, or 'Manual Input' if not:

| Safeguarding Adults - S42(1) I                                                               | nformation Gathering : Caitlin Test 2207627                                                                                                    |
|----------------------------------------------------------------------------------------------|----------------------------------------------------------------------------------------------------|
| 🖬 🖻 🔽 🔁 🖺                                                                                    | 🔁 🖉 (o 👗                                                                                                    |
| Safeguarding Adults - S42(1) Info                                                            | ormation Gathering Privacy Notice                                                                                                    |
| Sections                                                                                     | 3. Details of concern                                                                                                    |
| 1. Guidance                                                                                  | *indicates required field                                                                                                    |
| 2. Basic details of adult at risk                                                            | Details of person raising concern                                                                                                    |
| <ol> <li>Details of concern</li> <li>Three Stage Criteria<br/>and immediate risks</li> </ol> | Guidance                                                                                                    |
| 5. Next actions                                                                              |                                                                                                    |
| indicates completed section                                                                  | Please select the appropriate option from Agency or relation to adult                                                                                                    |
|                                                                                              | Where appropriate, you may also be prompted to select from a further drop-down list and/or specify the details of the organisation. The latter can be achieved by selecting     'Find' above, or if the organisation is not listed in Mosaic, you can select 'Manual Input'.                                                                                                    |
|                                                                                              | • This information is vital to support the work of colleagues in the organisation who are monitoring the safeguarding data.                                                                                                    |
|                                                                                              | Agency or relation to adult* Please Select 🗸 🖉 🧲                                                                                                    |
|                                                                                              | Find contact: Find Clear Manual Input                                                                                                    |
|                                                                                              | Person or Worker Name                                                                                                    |
|                                                                                              | Organisation Name                                                                                                    |
|                                                                                              | Sector Contraction Contraction |

- If you answer 'No' to whether the person raising the referral is willing to be contacted further, an additional box will open for you to detail the reasons.
- Under 'Details of concern' there's an expanding text box for you to detail this, and you will need to enter the date the concern was received underneath.
- If you answer 'Yes' to any risks to others, then an additional box will open for you to provide details
- You will also need to answer the 'Are we aware of any similar concerns relating to the adult at risk being raised before?' question- and note the guidance that if you answer 'Yes', you need to provide further detail in the Worker's analysis and conclusions section (found in Section 4).

| Is the person willing to be contacted                                       | urther?                                                                                                    | - |
|-----------------------------------------------------------------------------|----------------------------------------------------------------------------------------------------|---|
| •<br>O Yes                                                                  |                                                                                                    |   |
| If not, why?                                                                |                                                                                                    |   |
| Summary of concern                                                          |                                                                                                    |   |
| Details of concern*                                                         |                                                                                                    |   |
| Date concern received* 1                                                    | /01/2024                                                                                                   |   |
| are there any children or other vulnera                                     | e adults involved?                                                                                         |   |
| Are there any risks to others, includ                                       | g children?*                                                                                               |   |
| • Yes                                                                       | ONo                                                                                                    |   |
| If yes, please provide details and outline any actions that have been taken |                                                                                                    |   |
| Are we aware of any similar concern and conclusions).*                      | relating to the adult at risk being raised before? (If yes, please provide further detail in your analysis |   |
|                                                                             | · · · · · · · · · · · · · · · · · · ·                                                                      |   |

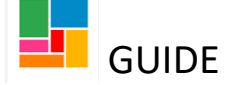

• Then select the *type of abuse* from the list provided. You can select multiple if relevant, and there is detailed guidance above to support you to select the correct types:

| uidance on types of abuse:                                                                                                    |                                                                                                    |                                                                                                    |
|----------------------------------------------------------------------------------------------------|----------------------------------------------------------------------------------------------------|----------------------------------------------------------------------------------------------------|
| <ul> <li>Discriminatory abuse – including forr<br/>or religion including hate crime.</li> </ul>                                           | ns of harassment, exclusion, slurs or similar treatment; b                                                              | because of race, gender and gender identity, age, disability, sexual orientati                                                                                   |
| <ul> <li>Domestic abuse – including psychology violence.</li> </ul>                                                                       | gical, coercive and controlling behaviour, physical, sexua                                                              | al abuse including FGM, financial, emotional abuse; so called 'honour' based                                                                                     |
| <ul> <li>Financial or material abuse – includir<br/>property, possessions or benefits.</li> </ul>                                         | ng theft, fraud, internet scamming, coercion in relation to                                                             | o an adult's financial affairs or arrangements, misuse or misappropriation of                                                                                    |
| <ul> <li>Modern day slavery – encompasses s</li> </ul>                                                                                    | lavery, human trafficking, forced labour and domestic se                                                                | rvitude.                                                                                                    |
| <ul> <li>Neglect and acts of omission –includ<br/>educational services, the withholding of</li> </ul>                                     | ing ignoring medical, emotional or physical care needs, f<br>of the necessities of life, such as medication, adequate n | ailure to provide access to appropriate health, care and support or<br>utrition and heating.                                                                     |
| <ul> <li>Organisational abuse – ill treatment i<br/>This may range from one off incidents<br/>practices within an organisation</li> </ul> | ncluding neglect and poor care practice within an institu<br>to on-going ill-treatment. It can be through neglect or po | tion or specific care setting or in relation to care provided in one's own hon<br>oor professional practice as a result of the structure, policies, processes an |
| <ul> <li>Physical abuse - including assault, hit</li> </ul>                                                                               | ting, slapping, pushing, misuse of medication, restraint                                                                | or inappropriate physical sanctions.                                                                                                    |
| <ul> <li>Psychological / Emotional abuse – in<br/>harassment, verbal abuse, cyber bullyi</li> </ul>                                       | cluding threats of harm or abandonment, deprivation of<br>ng, isolation or unreasonable and unjustified withdrawal      | contact, humiliation, blaming, controlling, intimidation, coercion,<br>of services or supportive networks. Includes mate crime.                                  |
| <ul> <li>Self-neglect – this covers a wide rang<br/>services and support to alleviate such</li> </ul>                                     | e of behaviour covering lack of self-care, neglect of one<br>issues.                                                    | s health, environment. Includes hoarding and a refusal to engage with                                                                                            |
| <ul> <li>Sexual abuse – including sexual explo<br/>photography, subjection to pornograph</li> </ul>                                       | itation, rape, indecent exposure, sexual harassment, ina<br>ny or indecent exposure.                                    | ppropriate looking or touching, sexual teasing or innuendo, sexual                                                                                               |
| Primary Abuse Type 🏈                                                                                                    |                                                                                                    |                                                                                                    |
| Discriminatory                                                                                                    | Domestic Abuse                                                                                                    | Psychological/Emotional                                                                                                    |
| Financial & Material                                                                                                    | Modern Day Slavery                                                                                                    | Neglect & Acts of Omission                                                                                                    |
| Organisational abuse                                                                                                    | Physical abuse                                                                                                    | Self Neglect                                                                                                    |
|                                                                                                    |                                                                                                    |                                                                                                    |

• Note the cuckooing question underneath the abuse list which is mandatory:

| <ul> <li>Cuckooing is a practice where people take over the home<br/>activities, such as drug dealing. It can form part of many to<br/>such as mate crime, county lines and modern slavery. It is</li> </ul> | of a vulnerable person and use the property for their own benefit, to facilitate exploitation<br>/pes of abuse, including financial, psychological and physical, and can also be linked to othe<br>sometimes also known as 'home invasion'. | or establish a base for criminal<br>er forms of exploitation and crime |
|----------------------------------------------------------------------------------------------------|----------------------------------------------------------------------------------------------------|------------------------------------------------------------------------|
| Does this involve cuckooing / home invasion?*                                                                                                    |                                                                                                    |                                                                        |
| ⊖ <sub>Yes</sub>                                                                                                    | O <sub>No</sub>                                                                                                    |                                                                        |
|                                                                                                    |                                                                                                    |                                                                        |

• If the concern/s raised are in relation to an organisation, select 'Yes' under the *Organisation concerns* section, and use 'Find' or 'Manual Input' to add the organisation:

| es        | ⊖ <sub>No</sub>         |
|-----------|-------------------------|
| Find      | Find Clear Manual Input |
| Name      | <b>\$</b>               |
| Address   |                         |
|           | <i></i>                 |
| Telephone |                         |
|           |                         |

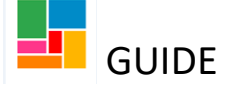

• Please note the guidance below this around reporting any quality concerns to commissioning:

| Quality concerns                                                                                                    |
|----------------------------------------------------------------------------------------------------|
|                                                                                                    |
| Quality Alerts/Concerns                                                                                                    |
| Practitioners have a duty to report any safeguarding and quality concerns to commissioning colleagues in relation to commissioned providers via the<br>QualityAssurance2@camden.gov.uk inbox                                                                                                    |
| The safeguarding process should still be followed for any safeguarding concerns however please copy in Quality Assurance if it is in relation to a commissioned provider:                                                                                                    |
| The following examples may be appropriate to close at the 42.1 stage. However, ensure that information is shared with quality assurance, as they still constitute a quality concern:                                                                                                    |
| <ul> <li>Staff error on one occasion causing little or no harm, e.g. skin friction mark due to ill-fitting hoist sling</li> <li>Moving and handling procedures not followed on one occasion not resulting in harm</li> <li>Adult does not receive prescribed medication (missed/wrong dose) on one occasion - no harm occurs</li> <li>Isolated incident where adult is spoken to in a rude or inappropriate way - respect is undermined but little or no distress caused</li> <li>Missed home care visit on one occasion - no harm occurs</li> <li>Care plan does not address assessed needs/or is not followed on one occasion and no harm occurs</li> <li>One off incident of low staffing due to unforeseen circumstances</li> <li>Isolated incident involving adult on adult not resulting in harm or distress</li> <li>Person has fallen and sustained an injury. Risk assessment in place and was followed</li> </ul> |

- <u>Section 4. Three Stage Criteria and immediate risks</u>. Detail the views of the adult at risk in the text box provided.
- Under *Immediate risks*, if you select 'Yes' that there is an immediate risk, an additional text box opens for you to detail the *Immediate risk management plan*.

| Sections                                               | 4. Three Stage Criteria and immediate risks                                    |
|--------------------------------------------------------|--------------------------------------------------------------------------------|
| 1. Guidance                                            |                                                                                |
| <ol> <li>Basic details of adult<br/>at risk</li> </ol> | Views of adult at risk                                                         |
| 3. Details of concern                                  |                                                                                |
| 4. Three Stage Criteria<br>and immediate risks         | What are the views of the adult at Test Test Test                              |
| 5. Next actions                                        | risk regarding this concern?*                                                  |
| indicates completed section                            |                                                                                |
|                                                        | Please also consider initial views on capacity and / or advocacy requirements. |
|                                                        | Immediate risks                                                                |
|                                                        | Are there any immediate risks?*                                                |
|                                                        | (®Yes) ○ <sub>No</sub>                                                         |
|                                                        | Immediate risk management plan                                                 |
|                                                        |                                                                                |
|                                                        |                                                                                |

• Complete the *Three Stage Criteria*. If you select 'Yes' for all three, then the person has met the criteria to progress with the enquiry.

| Appears to have needs for o   | are and support?*                                                                            |        |
|-------------------------------|----------------------------------------------------------------------------------------------|--------|
| • Yes                         | ○ <sub>No</sub>                                                                              |        |
| Please give det               | ails* Test                                                                                   |        |
| Appears to be experiencing    | , or be at risk of abuse or neglect?*                                                        |        |
| 9 Yes                         | ○ <sub>No</sub>                                                                              |        |
| Please give det               | ails* Test                                                                                   | -      |
| As a result of those needs, a | appears to be unable to protect themselves against the abuse or neglect, or the risk of it?* |        |
| Yes                           | ○ <sub>No</sub>                                                                              |        |
| Please give det               | ails* Test                                                                                   | Jan 20 |

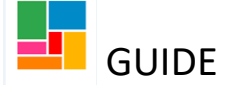

• If you select 'No' for any of the *Three Stage Criteria*, then an additional question opens, where you can select whether a non-statutory enquiry would be appropriate:

| Appears to have needs for care  | and support?*                                |                                               |
|---------------------------------|----------------------------------------------|-----------------------------------------------|
| ⊖ <sub>Yes</sub>                | ● No                                         |                                               |
| Please give details             | Test                                         | A                                             |
| Appears to be experiencing, or  | be at risk of abuse or neglect?*             |                                               |
| Yes                             | $\circ_{No}$                                 |                                               |
| Please give details             | Test                                         | 4                                             |
| As a result of those needs, app | ears to be unable to protect themselves aga  | nst the abuse or neglect, or the risk of it?* |
| Yes                             | ⊖ <sub>No</sub>                              |                                               |
| Please give details             | Test                                         |                                               |
| If you have answered 'No' to an | y of the Three Stage Test questions, would a | non-statutory enquiry be more appropriate? 🏈  |
| Vec                             | ⊖ <sub>No</sub>                              |                                               |

• Under the Worker's analysis and conclusions, you will find guidance around the decision to progress into S42 (2) or not. Add your conclusions and recommendations into the text box provided, and tick the Verification signature tick box- which will automatically add your name, team, date and time against it:

| e consider the following when making decisions around progression into S42.2.:                                                                                                    |
|----------------------------------------------------------------------------------------------------|
| ial, how serious is the abuse or harm, further risk of abuse or harm and the consequence/impact of the abuse or harm, including vital<br>or harm occurred - history/context<br>;posed or could have been exposed to the harm or abuse - public interest or potential organisational abuse<br>se or harm reoccurring? - frequency.<br>rding MASH Team.                            |
| ction 42 enquiry:                                                                                                    |
| b, neglect or exploitation?<br>are and support needs<br>capacity to make an informed choice about their own safety, there is no public interest or vital interest considerations and they choose to<br>is risk or potential risk.<br>gathered in the worker's conclusion and recommendations box below to demonstrate your decision, including whether we are aware of any<br>e. |
| test test                                                                                                    |
| Øverification signature                                                                                                    |
| Verified at 03:53PM on 22/12/2023 by Efioawan Glover Role: ASC - Super<br>User (Basic), Organisation: HASC                                                                                                    |
|                                                                                                    |

• Note, the section underneath ('Manager's Decision') is for your manager to complete.

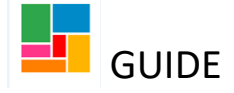

### Tasking the S42 (1) to your manager for authorisation

- Once you have completed sections 1-4, you need to send a request to your manager for authorisation. This is mandatory in this workflow (you will not be able to finish this step without authorisation completed).
- Using the toolbar, select the 'Requests' icon
- A 'New Request' box will pop up, and you select '*REQUIRED Safeguarding Adults- Managers Decision/ Feedback*'. You can add a note in the text box provided, and then select 'Find'-choosing your manager. Then click 'OK'.

| afeguarding Adults - S42(1) Info               | ormation Gathering                    | New request                                               |                                         |             |
|------------------------------------------------|---------------------------------------|-----------------------------------------------------------|-----------------------------------------|-------------|
| Sections                                       | Decision not to p                     |                                                           |                                         |             |
| 1. Guidance                                    | Does the situat                       | Select Request type                                       | <ul> <li>Status (date)</li> </ul>       | Assigned to |
| 2. Basic details of adult at risk              | Does the adult     live in a situatic | Required Safeguarding Adults - Managers Decision/Feedback |                                         | r           |
| 3. Details of concern                          | Disconstruction                       |                                                           |                                         |             |
| 4. Three Stage Criteria<br>and immediate risks | similar concerns b                    | Note                                                      |                                         | ^           |
| 5. Next actions                                | Worker's                              |                                                           | ,                                       |             |
| indicates completed section                    | l                                     |                                                           | ~~~~~~~~~~~~~~~~~~~~~~~~~~~~~~~~~~~~~~~ |             |
|                                                |                                       | Pass to worker* Find                                      |                                         |             |
|                                                | Vorif                                 | artheta This request will be sent when you next save.     |                                         |             |
|                                                | Vern                                  |                                                           |                                         |             |
|                                                |                                       |                                                           |                                         |             |
|                                                | Verif                                 | This request will be sent when you next save.             |                                         |             |

• You will know this request has been made, if you click on the 'Requests' icon again, and can see it has added:

| 📰 😰 🚺 🛃                 |                                                             |
|-------------------------|-------------------------------------------------------------|
| Safeguarding Adults - S | Safeguarding Adults - Managers Decision/Feedback (Required) |
| Sections                | Send request                                                |
| 1 Guidanco              | Does the situation involve abuse, neglect or exploitation?  |

• Save and Close this workflow step

, and wait for this to be authorised.

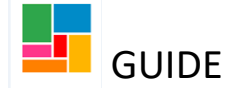

### Managers: Authorising the S42 (1)

- You need to resume the S42 (1) workflow step completed by the practitioner, to read the recorded S42 (1) information, authorise, add comments and make a decision as to whether this will progress.
- In your Current Work folder, under **Incoming Requests**, you will find the request sent to you for authorisation. Click on the task to open the summary page, and then select 'Resume':

|                               |                           | 0                                                  |                          | and - 542(1) mormation oathering, cardin rest (2207027) |                                                                                                    |
|-------------------------------|---------------------------|----------------------------------------------------|--------------------------|---------------------------------------------------------|----------------------------------------------------------------------------------------------------|
| ∧ Recent                      | tly viewed                | C                                                  | Resume<br>Person summary | Status                                                  | Documents<br>Safeauardina Adults - \$42/11 Information Gatherina                                                                                                    |
| <ul> <li>✓ Current</li> </ul> | nt work                   | G                                                  | work history             |                                                         | Privacy Notice                                                                                                    |
| Туре↑ Su                      | ubject                    | Title                                              |                          | ID                                                      | Requests                                                                                                    |
| 🗎 Ind                         | ncoming reques            | sts (1)                                            |                          | 15494216                                                | Safeguarding Adults - Managers Decision/Feedback (Required) - SENT   <u>History</u><br>Assigned on 22/12/2023 16:02 to <u>Eficawan Glover</u> by <u>Eficawan Glover</u> |
| ۵ ا                           | Caitlin Test<br>(2207627) | Safeguarding<br>Adults - Managers                  |                          | Assignment details                                      |                                                                                                    |
|                               |                           | Decision/Feedback:<br>Safeguarding                 |                          | Assigned to: Efioawan Glover   History                  |                                                                                                    |
|                               |                           | <u>Adults - S42(1)</u><br>Information<br>Gathering |                          | Progress details                                        |                                                                                                    |
|                               |                           |                                                    |                          | Charles d. an. 00/10/0007 16.00                         |                                                                                                    |

- Once the S42 (1) workflow step is open, ensure the practitioner has read section 1 (tick box required at bottom of the page), and check/ read sections 2-4 completed by the practitioner.
- Under <u>Section 4. Three Stage Criteria and immediate risks</u>, there is a *Manager's Decision* section for you to complete.
  - Decide if this is progressing to a S42 (2), a non-statutory enquiry, or if the S42 (1) is ending here. Add your comments in the text box provided, and tick the 'Form agreed by manager' tick box- which will automatically add your name, team, date and time against it:

| Safeguarding Adults - S42(1) Ir                 | formation Gathering            | Privacy Notice                                                                                                    |
|-------------------------------------------------|--------------------------------|----------------------------------------------------------------------------------------------------|
| Sections                                        |                                | <i>Note:</i> The person is not willing to be contacted further                                                     |
| 1. Guidance                                     | Manager's Decision             |                                                                                                    |
| 2. Basic details of adult<br>at risk            | This section must be           | completed by a manager                                                                                             |
| 3. Details of concern                           | sing to a Section 42 Enquiry?* |                                                                                                    |
| 4. Three Stage Criteria<br>and immediate risks  | • Yes                          | ○ Progress to non-statutory enquiry ○ No                                                                           |
| S. Next actions     indicates completed section | Manager's                      | s comments* Test Test                                                                                              |
|                                                 |                                | Porm agreed by manager                                                                                             |
|                                                 | Form agreed                    | by manager Verified at 04:08PM on 22/12/2023 by Efioawan Glover Role: ASC - Super User (Basic), Organisation: HASC |

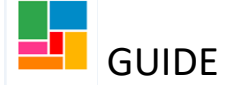

• Lastly, select the 'Requests' icon in the toolbar, and click on the authorisation task which was assigned to you:

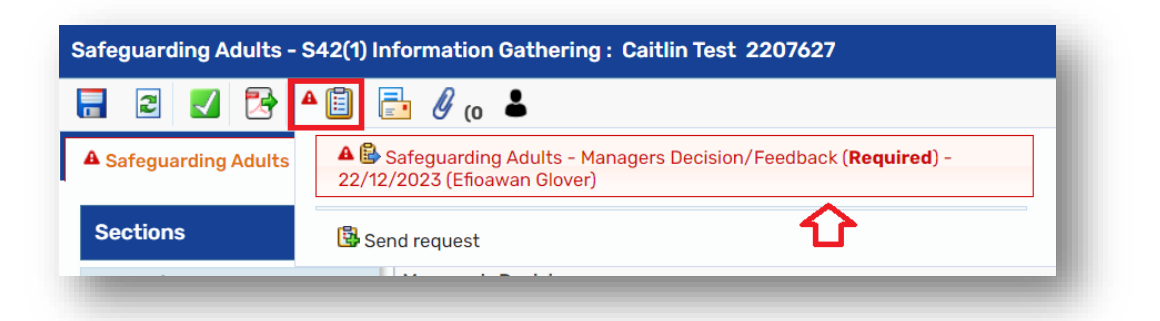

• Select 'Completed' if you are authorising the S42 (1), or 'Returned' if further work is required by the practitioner, and click 'OK':

| You may comple<br>arty. | ete, withdraw or r | eturn the requ | lest, change the note or rea | assign to another |
|-------------------------|--------------------|----------------|------------------------------|-------------------|
| atus                    |                    |                |                              |                   |
| Sent                    | ○Withdrawn         | Comp           | leted OReturned              |                   |
| Note                    |                    | Status         | nistory                      | 1                 |
| ateTime                 |                    | Action         | Worker/team                  | Note              |
| 2/12/2023 16:02         |                    | Sent to        | Efioawan Glover              |                   |

- Note, if you select 'Returned', the practitioner will need to send you another authorisation task once the further work has been completed, for this to be authorised again. The practitioner cannot finish this step, without this authorisation task being completed.
- Then Save and Close this workflow step (for the practitioner to resume for the next actions), using the icon.

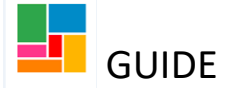

### Selecting an Action, and finishing the S42 (1)

- Resume your S42 (1) workflow step.
- You will note that under <u>Section 4. Three Stage Criteria and immediate risks</u>, your manager has added details under the *Manager's Decision* section, and decided on how to progress. Your manager will have also authorised the task you sent via the 'Requests' icon.
- To finish this workflow step, you need to select an Action. Go to <u>Section 5. Actions Taken</u>, select 'Add', and choose an outcome from the drop-down list:

| Sections                                       | 5. Next actions       | Select action | Please select 🗸                                                                     |         |        |
|------------------------------------------------|-----------------------|---------------|-------------------------------------------------------------------------------------|---------|--------|
| 1. Guidance                                    | Next Actions          |               | Please select                                                                       | i 🕁     |        |
| 2. Basic details of adult                      |                       | Note          | Safeguarding Adults - S42(2) Enquiry<br>Safeguarding Adults - Non Statutory Enguiry |         |        |
| 3. Details of concern                          | A next action and rec |               | Safeguarding Adults - No Further Action                                             |         |        |
| 4. Three Stage Criteria<br>and immediate risks |                       |               | Adult Family Group Conference Referral                                              |         |        |
| A 5. Next actions                              | 1                     | Priority      |                                                                                     |         |        |
| indicates completed section                    | Next action           | 🔿 🚵 Urgent    | Normal                                                                              | O 🏖 Low | Status |
|                                                |                       |               |                                                                                     |         | add    |
|                                                |                       |               |                                                                                     |         |        |

#### **Please note:**

- For Family Group Conference, you also need to select the forms and letter icon and create the **Adult Family Group Conference Referral Form.** This is an additional referral form specific to FGC that's required.
- If you choose Safeguarding Adults- S42 (2) Enquiry, or Safeguarding Adults Non Statutory Enquiry, then you need to either select 'Find' or 'Assign to me' to allocate this next step to a worker/ yourself, or choose a team from the drop-down list:

| Select action  | Safeguarding Adults - S42(2) Enquiry                                                                                                    |
|----------------|----------------------------------------------------------------------------------------------------|
| Pass to worker | Find Clear Assign To Me                                                                                                    |
| Pass to team   | Please select 🗸                                                                                                    |
| Note           | Please select<br>Access and Response                                                                                                    |
|                | ASC Hospital Team RFH<br>ASC Hospital Team UCLH<br>ASC Neighbourhood Team Central                                                         |
| iority         | ASC Neighbourhood Team North                                                                                                    |
| 🕭 Urgent       | ASC Neighbourhood Team South O                                                                                                    |
|                | ASC Neighbourhood Team West<br>Camden Substance Misuse Services<br>CLDS Integrated Team<br>CLDS Integrated Team - CYPDS<br>MASH (driulte) |

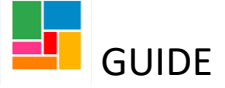

• If you choose **Safeguarding Adults- No Further Action**, then select a 'Reason' from the dropdown list provided:

| Select action | Safeguarding Adults - No Further Action 🗸                                                                                                    |
|---------------|----------------------------------------------------------------------------------------------------|
| Reason*       | Please Select 🗸                                                                                                    |
| Note          | Adult at risk signposted to alternative services<br>Allegation screened out, no action required<br>Allegation withdrawn<br>Case management - passed to Adult Care Management/CLDS<br>Case management - passed to Adult Mental Health (AMH/SAMH) |
| riority       | Case management - passed to Adult Substance Misuse                                                                                                    |
| ) 🖄 Urgent    | Decision not to proceed made by client with capacity Decision to investigate as complaint only New referral for social care assessment Others - please specify Decision to proceed made by client with capacity                                 |

• The action you choose here is also determined by what your manager selected as an outcome in their 'Manager's Decision' section.

If your manager for instance has selected 'Yes' to progressing to a Section 42 Enquiry, and you choose a different action of Safeguarding Adults- Non Statutory Enquiry instead for example, a warning message will appear informing you of the correct action to be selected here:

| tActions                                                                    |                                          |                  |              |              |                     |             |
|-----------------------------------------------------------------------------|------------------------------------------|------------------|--------------|--------------|---------------------|-------------|
| Safeguarding Adults – S42(2) Enquiry is a required action bea<br>itlin Test | cause 'Will this be progressing to a Sec | tion 42 Enquiry? | ' question v | vas answered | 'Yes' and is not ye | t added for |
|                                                                             | Next actions                             |                  |              |              |                     |             |
| Next action                                                                 | Assigned to                              | Reason           | Note         | Priority     | Status              |             |
| Safeguarding Adults - Non Statutory Enquiry                                 | Efioawan Glover                          |                  |              | <b>B</b>     | Proposed            | / 🛈         |
|                                                                             |                                          |                  |              |              |                     | 3           |

- Once your action has been selected, you can FINISH this S42 (1) workflow step, via the green tick icon in the toolbar .
- If you have selected a next action of **Safeguarding Adults- S42 (2) Enquiry**, or **Safeguarding Adults – Non Statutory Enquiry**, then you will see this workflow step waiting under 'Current Work' on the person's main page.

Both these workflow steps will be called *Safeguarding Adults- S42 (2) Enquiry* (whether you selected S42 (2) Enquiry or Non Statutory Enquiry as an action, as they are the same step):

| on summar | y - Caitlin Test (2: | <b>207627)</b> born 1 Nov 1954 (69 years old) |                                      |                      |
|-----------|----------------------|-----------------------------------------------|--------------------------------------|----------------------|
| details 🔉 | Demographic          | information                                   | Case status                          |                      |
| notes     | Address              | Change                                        | Open 8 Nov 2023                      |                      |
| ments     | Main address         | 40 Argyle Square                              |                                      |                      |
|           |                      | WC1H 8AL ( <u>View map)</u>                   | Current work                         | Workflow map History |
| status    |                      | Authority: Camden<br>Ward: King's Cross       | Safeguarding Adults - S42(2) Enguiry |                      |
| trations  |                      | Cluster team(s): No teams serve this address  | Assigned to: Efioawan Glover         |                      |
| c history |                      | Council tenant                                |                                      |                      |